University of the Philippines Diliman, Quezon City

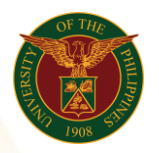

## QUICK GUIDE

## Adding and Updating Tax Information Version 1.0

- 1. Pre-requisite
  - o UIS Account
- 2. Log in to <u>https://uis.up.edu.ph</u>
  - Enter UIS credentials (username and password) > Login button
- 3. UIS Home Page > Main Menu
  - HR Responsibility > Global Super HRMS Manager > People > Enter and Maintain > Alter date if needed > Input Assignment Number > Assignment > Others
- 4. Click Extra Information
  - TAX Employee Info > Click Details
- 5. Extra Assignment Information
  - Start Date (Hired Date)
  - TAX ID No (TIN)
  - o TAX Exempt Code
    - C 10%
    - C2 5%
    - Z 0%
  - Claiming for Dep. Children: No
  - Employer Type: Main Employer
  - Click Save button

\* In Assignment Entries Tax Deduction Vat = 3% , PPH Tax Information = 10%